## Animations flash avec EDGE

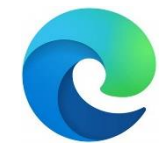

Quand vous cliquez sur une animation, une fenêtre s'ouvre. Dans l'exemple, l'animation s'appelle « lois\_intensités ».

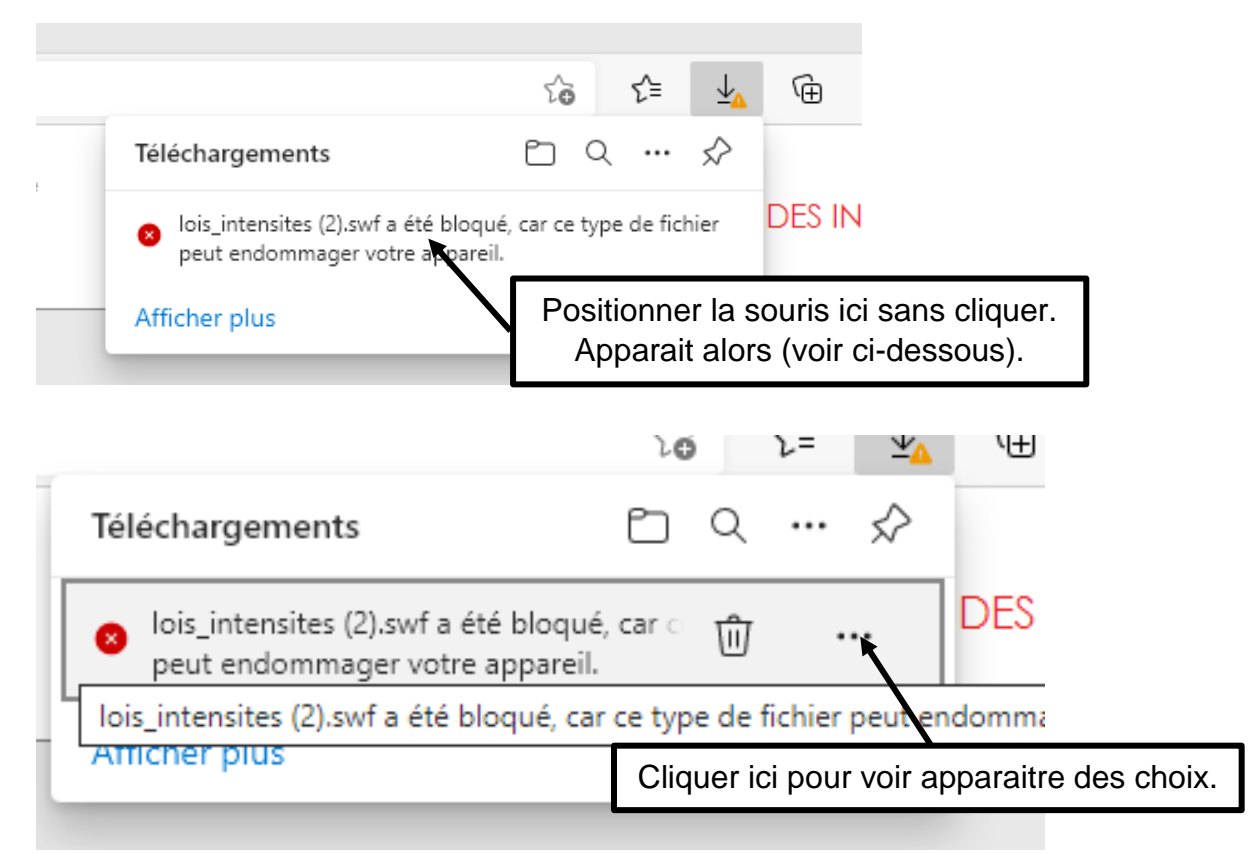

|   | Téléch      | narge                                                                                            | ments                                 |  | D | Q                                                                  |  | $\Rightarrow$ |   |  |
|---|-------------|--------------------------------------------------------------------------------------------------|---------------------------------------|--|---|--------------------------------------------------------------------|--|---------------|---|--|
|   | ⊗ loi<br>pe | 8 lois_intensites (2).swf a été bloqué, car ce type de fichie<br>peut endommager votre appareil. |                                       |  |   |                                                                    |  |               | Γ |  |
|   | 🔟 Supprimer |                                                                                                  |                                       |  |   | +                                                                  |  |               |   |  |
|   |             |                                                                                                  | Conserver                             |  |   |                                                                    |  |               |   |  |
| 1 |             |                                                                                                  | Signalerce fichier comme non sécurisé |  |   |                                                                    |  |               |   |  |
|   | Afficł      | Affici 🖙 Copier le lie<br>Une nouv                                                               |                                       |  |   | Cliquer sur conserver.<br>velle fenêtre s'ouvre (voir ci-dessous). |  |               |   |  |

| Téléchargements         |                                     |  |  |  |
|-------------------------|-------------------------------------|--|--|--|
| lois_intensites (2).swf | C                                   |  |  |  |
| Afficher plus           |                                     |  |  |  |
|                         | Cliquer ici et l'animation démarre. |  |  |  |